## Direkte print via web

Når du er på skolens netværk

Log ind på https://print.eucnvs.dk via en browser

| nordvestsjælland |                                                                                                    |
|------------------|----------------------------------------------------------------------------------------------------|
|                  | For at logge ind, skriv dit brugernavn og password nedenfor.<br>Brugernavn: hirk2345<br>Password: •••••••<br>Log Ind                                                                        |
| All              | EveryonePrint 4.2.6/103 © 2003–2019 EveryonePrint A/S<br>logos, brand and product names may be registered trademarks or trademarks of their respective holders and are hereby acknowledged. |

## Udfyld med dit unilogin og dit password og login

| nordvestsjælland | Mine Printjob Web Print                                                                                         | Mine Printere                                                             |                     | Dit brugernavn: |
|------------------|----------------------------------------------------------------------------------------------------|---------------------------------------------------------------------------|---------------------|-----------------|
|                  | Upload Dokument<br>C:\Users\ltd\Desktop\Tes<br>Understattede dokumenter inklug<br>JPG, GIF, PNG, TIF, BMP, TXT. | Til Print<br>t til print.docx<br>lerer Microsoft Office, OpenOffice, PDF, | Gennemse<br>Næste » |                 |
| Dato/Tid         | Dokumentnavn                                                                                                    | Sider                                                                     | Status              | opdater         |

Find det dokument du vil udskrive og klik på næste

| eu                    |                                  | Mine Printjob                                      | Web Print                        | Mine Printere             |                 |                     |                 |
|-----------------------|----------------------------------|----------------------------------------------------|----------------------------------|---------------------------|-----------------|---------------------|-----------------|
| norovestsjælior       | )                                |                                                    |                                  |                           |                 |                     | Dit brugernavn: |
| Dit print job er blev | vet tilføjet                     | t. Det vil blive b                                 | ehandlet au                      | tomatisk om et øj         | eblik.          |                     |                 |
|                       |                                  | Upload Do                                          | okument T                        | il Print                  | Genner          | nse                 |                 |
|                       |                                  | Understøttede do<br>JPG, GIF, PNG, TIF             | kumenter inkluder<br>, BMP, TXT. | er Microsoft Office, Open | Office, PDF, Na | este »              |                 |
| Dato/Tid              | Dokumer                          | ntnavn                                             |                                  |                           | Sider           | Status              | opdate          |
| 09-07-19 09:45        | Test til pr<br>For at pr<br>EUCN | rint.docx<br>rinte dette job, væ<br>VS 🗌 Avanceret | lg en printer ne                 | denfor:                   | 1               | Afventer frigivelse |                 |

## Hvis du vil ændre i opsætning af din udskrift klik da på Avanveret

| <b>OU</b><br>nordvestsjælle | Mine Printjob Web Print Mine Printere                                                                                                    | Dit brugernavi      |
|-----------------------------|----------------------------------------------------------------------------------------------------|---------------------|
| Dit print job er b          | evet tilføjet. Det vil blive behandlet automatisk om et øjeblik.                                                                                                    |                     |
|                             | Upload Dokument Til Print Gen Understøttede dokumenter inkluderer Microsoft Office, OpenOffice, PDF, JPG, GIF, PNG, TIF, BMP, TXT.                                                                                                    | Næste »             |
| Dato/Tid                    | Dokumentnavn Sid                                                                                                    | der Status opdat    |
| 09-07-19 09:45              | Test til print.docx       I         For at printe dette job, vælg en printer nedenfor:       EUCNVS         Ø Avanceret       Antal kopier 1         Print fra side 1       til 1         Dobbelt-sidet print (virker kun hvis printeren supporterer duplex):       Image         Ingen       Lang side (mest hyppig)         Korte side       Print i sort/hvid selvom dokument indeholder farve: | Afventer frigivelse |

Her kan du ændre antal, opsætning og farver og klik dernæst på EUCNVS

| <b>S</b>             |                       | Mine Printjob                           | Web Print                        | Mine Printere            |                  |              |                 |
|----------------------|-----------------------|-----------------------------------------|----------------------------------|--------------------------|------------------|--------------|-----------------|
| ordvestsjællan       | d<br>)                |                                         |                                  |                          |                  |              | Dit brugernavn: |
| it print job er blev | et tilføje            | t. Det vil blive b                      | ehandlet aut                     | tomatisk om et e         | øjeblik.         |              |                 |
|                      |                       | Upload Do                               | okument T                        | il Print                 |                  |              |                 |
|                      |                       | Understøttede do<br>JPG, GIF, PNG, TIF  | kumenter inkluder<br>, BMP, TXT. | er Microsoft Office, Ope | nOffice, PDF, Na | se<br>este » |                 |
| ıto/Tid              | Dokume                | ntnavn                                  |                                  |                          | Sider            | Status       | opdater         |
| -07-19 09:45         | Test til p<br>Dine pr | rint.docx<br><b>intjob er blevet se</b> | ndt til den valg                 | jte printer.             | 1                | Printer      |                 |

Dit printjob er sendt til print, og du kan logge på hvilken som helst printer på EUCNVS og få adgang til dit print.